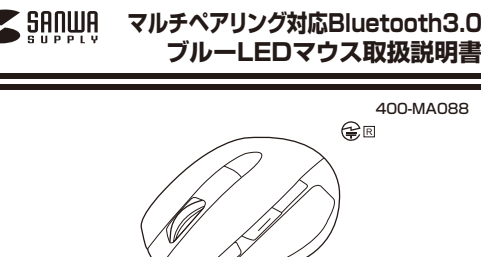

●マウス本体

●単四乾電池(テスト用)・

デザイン及び仕様については改良のため予告なしに変更することがございます。

本誌に記載の社名及び製品名は各社の商標又は登録商標です。

サンワサプライ株式会社

8 冬部の夕称とけたらき

12. 「故障かな…」と思ったら

13. 保証書·保証規定

この度は、マルチペアリング対応Bluetooth3.0ブルーLEDマウス(以降「本製品」といいます)

本製品をご使用前にこの取扱説明書をよくお読みください。また、お手元に置き、いつでも確

マウスやトラックボール、キーボードを長時間操作すると、手や腕や首、肩などに負担が掛か

り痛みや痺れを感じることがあります。そのまま操作を繰り返していると、場合によっては深

マウスやキーボードを操作中に身体に痛みや痺れを感じたら、直ちに操作を中止し、場合によ

また日常のパソコン操作では定期的に休憩を取り、手や腕や首、肩など身体に負担が掛から

本製品は、FCCの定めるクラスBのパソコン機器に対する許容条件につき、所定の審査の

ト、FCC-15章の規定内容に適合するものとして認定されています。FCC-15章は居住環境

において防止すべき受信障害の規制基準を定めたものですが、装置の設置状況によっては

ご使用のパソコンシステムが受信障害の原因となっているかどうかは、そのシステムの電源

を切ることでご確認いただけます。電源を切ることにより受信障害が解消されれば、ご利用の

ご使用のパソコンシステムがテレビやラジオの受信状態に影響している場合、以下の手順の

●テレビまたはラジオのアンテナの向きを変え、受信障害の発生しない位置を探してみてく

9. マウスの準備(電池の入れ方)

10. ペアリング操作 Windowsの場合

11. ペアリング操作 Mac OS Xの場合

●取扱説明書・保証書(本書)・

最初に

下路影

くださし

■ 目 次

1. はじめに

3 警告

4. 注意

7 特長

1.はじめに

6. 接続手順

2. 健康に関する注意

5. 対応機種・対応OS

をお買い上げいただき、誠にありがとうございます。

認できるようにしておいてください。

2.健康に関する注意

っては医師に相談してください。

ないように心がけてください。

3.警告

ださい。

刻な障害を引き起こす恐れがあります。

■テレビ・ラジオの受信暗害について

受信障害が発生する場合があります。

パソコン、あるいは、その周辺装置が原因であると考えられます。

●テレビまたはラジオから離れた場所にパソコンを設定し直してください。

いずれか、あるいはいくつかを組合わせてお試しください。

1台

2本

1部

# 4.注意

- ●本製品およびソフトウェアを使用したことによって生じた動作障害やデータ損失などの損害については、弊社は一切の責任を負いかねます。
  ●本製品はPluetonけがおびのすべての機能との接接動作を保証したものではありません。
- ●本製品は一般的な職場やご家庭での使用を目的としています。本書に記載されている以外でのご使用にて損害が発生した場合には、弊社は一切の責任を負いません。
  ●医商機器や1.4点に関係的に関わるシステム、高い安全性や巨類性が求められ
- ●医療機器や入時に直接的よれは同族的に関わるシステム、同じ受主任や言類性が求められる環境下で使用しないでください。
  ■高い安全性や信頼性が要求される機器や雷管機ジステムなどと直接的または関格的に関わ
- ○同切支生でに通知に力気がどいの感染が増加減したは同気切に同力 るシステムでは使用しないでください。
  ●飛行機の通信システムを妨害する恐れがありますので、飛行機で本製品を使用しないでください。
- ●ペースメーカーなどの医療機器を使用している方は、医師に相談の上で使用してください。

#### Bluetoothについて

- 本製品の使用周波数帯では、産業、科学・医療用機器等のほか、工場の製造ライン等で使用 されている移動体識別用の構内無線局(免許を要する無線局)及び特定小電力無線局(免 許を要しない無線局)が運用されています。
  本製品を使用する前に、近くで移動体識別用の構内無線局及び特定小電力無線局が運営
- ●本製品を使用9 る前に、近くで参加体識が用の構内無線向及び特定小電が無線向が運営 されてないことを確認してください。
- ●万一、本製品から移動体識別用の構内無線局に対して電波干渉の事例が発生した場合には、使用場所を変えるか、速やかに電波の発射を停止してください。
- ■良好な通信のために
- ●他の機器と見通しの良い場所で通信してください。建物の構造や障害物によっては、通信距離が短くなります。特に装飾コングリートなどを挟むと、通信不能な場合があります。
  ●Bluetonは持続においては、無線しAMその他の無機器の周囲、電子レンジなど部次を発
- ●BillettootT接続によいては、無線LANその地の無線機器の周囲、電子レクジルと電波を発 する機器の周囲、障害物の多い場所、その地電波状態の悪い環境で使用しないでください。 接続が頻繁に途切れたり、通信速度が極端に低下したり、エラーが発生する可能性がありま
- ●IEEE802.11g/bの無線LAN機器と本製品などのBluetooth機器は同一周波数帯 (2.4GHz)を使用するため、近くで使用すると互いに電波障害を発生し、通信速度が低下した り接続不能になる場合があります。この場合は、使用しない機器の電源を切ってください。
  ●無線機や放送局の近くで正常に通信できない場合は、使用場所を変更してください。

#### 5.対応機種・対応OS

- ■対応機種 ●Bluetooth3.0内蔵のWindows揺載パソコン、タブレット ●Bluetooth3.0内蔵のL、マウス使用可能なAndroidスマートフォン、タブレット ※対応機種はご使用の機器の仕様をご解認ください。 ●Bluetooth3.0内蔵のMueSQVがAcbookシリーズ
- 対応OS
   ●Windows 10・8.1・8・7
   ●Android/(-ジョン2.0以降
   ●Mac OS X 10.9以降
   ●Mac OS X 10.9以降
   ●Mac OS X 10.9以降
   ●が加ててスクロール可能なアフリケーションのみでスクロール可能です。またホイール ボタン坪下げによる動作はサポートしません。
   ●機種により対応できないものもあります。
   ●機種により対応できのいもあります。
   ●電波の通信範囲は使用環境によって異なります。
   >この文章中に表記されるその他すべての取易ななどは、それぞれのメーカーの登録商標。

## 6.接続手順

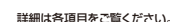

商標です。

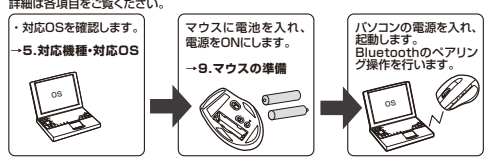

## 7.特長

- ●3台までペアリングが可能なBluetoothマウスです。
- ボタン1つで接続先を切替えることができます。
   Windows、Mac OS、Androidid対応していますので、パンコンやタブレットなど、OSが 追う機器間でも使用、切替えることができます。
- 達う機器間とも使用、切留えることができます。 ※対応しない機種もありますので、ご使用の機器の仕様をご確認ください。
- ●Bluetooth Ver.3.0規格に対応し、Bluetooth内蔵のパソコンにレシーバーなしで接続
- できます。 ●カウント自動調節機能をONにすると、マウスの動きに合わせてカーソル移動速度が調節 されます。
- ●高性能ブルーLEDセンサーを搭載し、高い読み取り性能を実現します。光沢感のあるデス ク面でもマウスバッドなしでスムーズな操作が可能です。
- ※錫など光を反射する素材や、ガラスなど透明な素材の上で使用すると、カーソルがスムーズに動かない場合があります。また規則正しいパターンの上ではトラッキング能力が低下 する場合があります。
- ●戻る・進むボタンを搭載しており、サイドの2ボタンで、Webブラウザでの「戻る・進む」の操作がスピーディーに行えます。

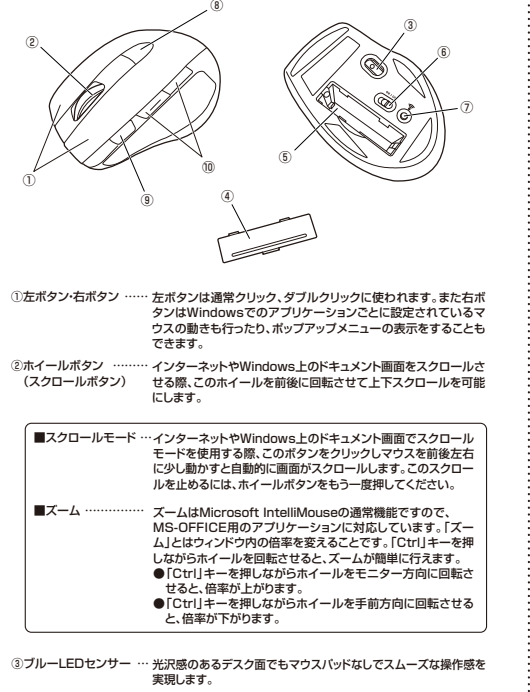

- ④電池カバー ………… このカバーを取外して、電池を入れます。
- ⑤電池収納スロット …… 電池を収納することができます。

8.各部の名称とはたらき

- ⑥電源ボタン ………… このボタンを押して電源をON、OFFします。
- ⑦ペアリングボタン……… このボタンを押してマウスをペアリングモードにします。
- ③接続切替えボタン …… ペアリングしたデバイスを切替えるボタンです。ボタンを押すと、 同じ部分にある止とDが「1回→2回→3回→1回…」という順番で 変わっていきます。 LED1回点灯…モード1にペアリングされたデバイスに接続します。 LED2回点灯…モード21ペペアリングされたデバイスに接続します。 LED2回点灯…モード21ペペアリングされたデバイスに接続します。 また、24上Dの広灯回数に広じてペアリングの操作をする際にも使 用します。 ※操作方法は後述
- ③カウント自動調節 …… カウントの設定を「1600doi(図定)」と「カウント自動調節機能」を 機能ボタン 切着えるボタンです。このボタンを押すと、接続切替えボタン部分 のLEDが、「1日・2回・1回…」という機能で変わっていきます。 LED1回点灯…1600dpモード LED2回点灯…かっと入自動節の機能のN

⑩戻るボタン・進むボタン … Webブラウザで「戻る・進む」の操作がスピーディーに行えます。

#### ■ペアリングモード

マウス裏面のペアリングボタンを押すと、ペアリングモードに入ります。 ペアリング操作に関しては「10~11.ペアリング操作」をご確認ください。

■スタンバイモード マウスを操作中にマウスを動かさない状態がほんの少し続くと、スタンバイモードになりま す。マウスボタンを押すと、すぐに復帰します。 ■スリーフモード

マウスを動かさない状態が約10分続くと、スリーブモードになります。ボタンを押すと、マウスが復帰して動作可能になります。

※注意:マウスがスリーブモード状態になった際は、必ずマウスのボタンを押し て復帰させる必要があります。その際、復帰まで数秒間かかります。 また、復帰時に押したボタンが反応する場合がありますのでご注意くだ さい。

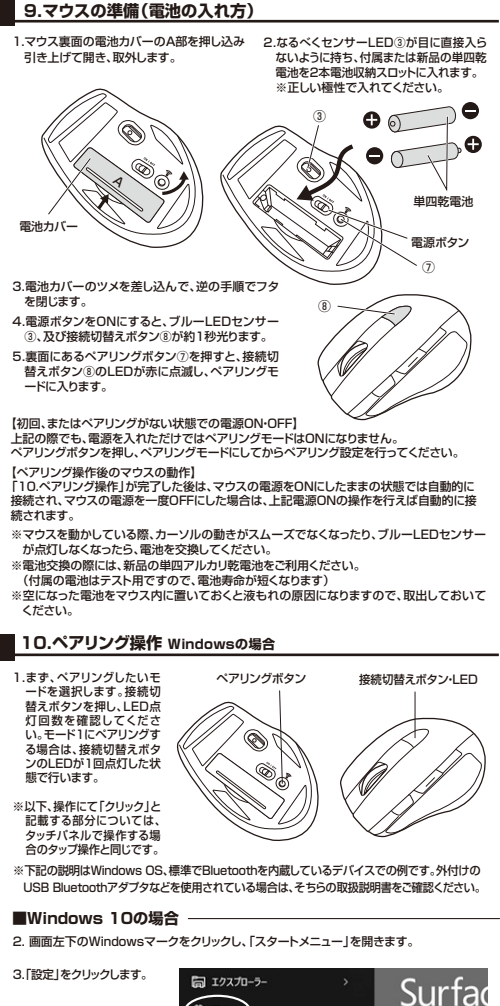

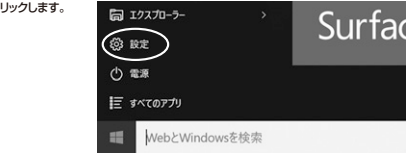

#### 4. 設定ウィンドウ内の「デバイス」をクリックします。

5. デバイス設定ウィンドウ内の「Bluetooth」タブをクリックし、設定画面を開きます。

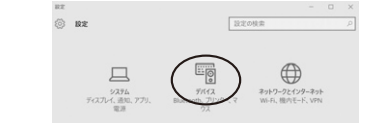

#### 6. BluetoothがOFFになっている場合はオンをクリックしてONにします。デバイス一覧の中 に「1 to 3 Bluetooth Mouse)討表示されますので、クリックしてペアリングします。数秒後、 インストール、ペアリングが完了します。※1

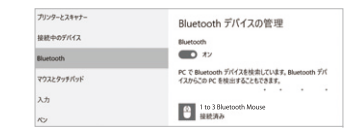

▲ 本製品に対し許可しない変更または加工が加えられた場合、FCCの許可が無効となり、正規 の製品と対し許可しない変更または加工が加えられた場合、FCCの許可が無効となり、正規

●テレビまたはラジオとは別の電源供給路にあるコンセントにパソコンを接続してください。

●状況に応じ、テレビ・ラジオの修理業者またはマウスの販売店にもご相談いただけます。

(裏面へ続く)

10.ペアリング操作 Windowsの場合(続き)

### ■Windows 8.1の場合

2.画面右端に、「チャーム」を表示させます。

【チャームの表示方法】 マウス、およびタッチパッドを使用で きる場合はマウスカーソルを右上も しくは左下に固定、タッチパネルの場 合は右面面外側から内側に向かって マワイプすると表示されます。

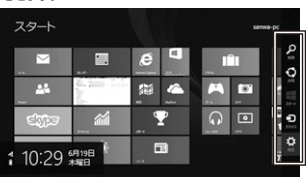

3.「設定」をクリック、またはタッチし、「PC設定の変更」をクリック、またはタッチします。

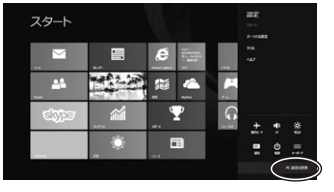

4.左のメニューにある「PCとデバイス」をクリック、またはタッチします。

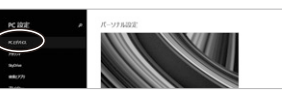

5.Bluetoothを「オン」にし、「1 to 3 Bluetooth Mouse」が表示されたら、クリック、または タッチしてペアリングします。数秒後、インストールが完了します。※1

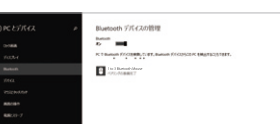

# ■Windows 8の場合

2.画面右端に、「チャーム」を表示させます。

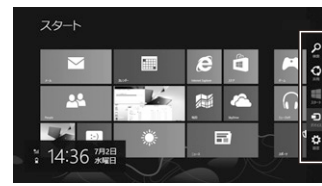

3.「設定」をクリック、またはタッチし、「PC設定の変更」をクリック、またはタッチします。

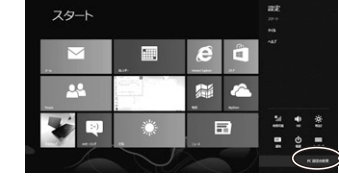

4.左のメニューにある「デバイス」をクリック、またはタッチします。 ※事前にBluetoothが「オン」である必要がありますので、確認される場合は「ワイヤレス」 をクリック、またはタッチし、状態を確認してください。

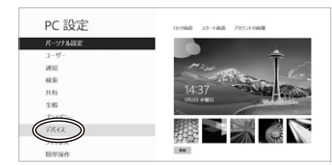

10.ペアリング操作 Windowsの場合(続き)

### ■Windows 8の場合(続き)

5.右に表示されるメニューの「デバイスの追加」をクリック、またはタップし、「1 to 3 Bluetooth Mouse」が見つかったら、選択してペアリングを完了させます。※1

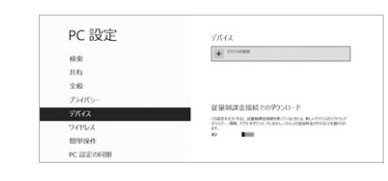

### ■Windows 7の場合

2.タスクバー左下の「Winsowsボタン 3.左上の「デバイスの追加」をクリックします。 (スタートボタン)」をクリックし、「デ

バイスとプリンター」を選択します。

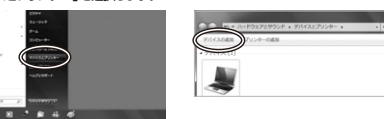

4.「1 to 3 Bluetooth Mouse」が見つかったら、選択し、右下の「次へ」を選択します。 その後ペアリングが行われ、完了です。※1※2

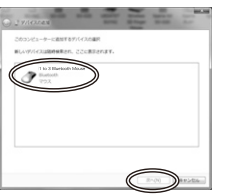

※1:1台のペアリング設定が終わったら、接続切替えボタンで別のモードに切替えて、再度同じ 動作を行ってください。(新たな接続先のOS等ペアリング方法が違う場合は、そのOSに従 ってペアリング操作をしてください)

#### ※2:ペアリング操作、および待ち時間中にタイムアウト(ペアリング、インストール)が 完了しない場合

パソコンがインターネットに接続されており、かつ設定で「デバイス用のドライバのインスト ール設定」が自動更新になっている場合、接続中にHIDドライバのアップデート検索が行わ れ、ペアリング有効時間を過ぎ、ペアリングに失敗する場合があります。その際は、下記設定 方法で自動更新を一時的に止めて再設定してください。

1.スタートメニューから「デバイスとプリンタ」 2.「デバイスのインストール設定」をクリッ をクリックし、「デバイス」の項目にある本体 クします。 に該当するアイコンを右クリックします。

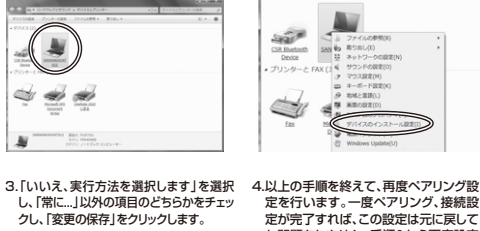

and the

定が完了すれば、この設定は元に戻して も問題ありません。手順1から再度設定 を行い、元に戻してください。

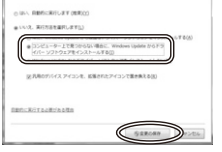

### ■ 本製品をWindows 7以降で使用されている際、「突然接続ができ なくなる」・「切断される」症状について

Windowsの仕様上、Bluetoothの電源が一定時間を過ぎるとOFFになるという機能が 設定されている場合があります。そのような症状が出た場合、下記の方法で設定を変更 し、再度ペアリングをやり直してください。 ※この設定変更により、Bluetooth機器、および本体バッテリーの消耗の早さが変わる場 合があります。で了承ください。

#### パソコン本体の「デバイスマネージャー」を開きます。 ※デバイスマネージャーの開き方はOSのバージョンや各フォルダの表示方法によって 異なります。ご使用のパソコンの取扱説明書をご覧ください。

| 22-(A(I) 95(A) 85(A) 0x700              | a Del Jacobi |
|-----------------------------------------|--------------|
| •  •  •  •  •  •  •  •  •  •  •  •  •   |              |
| · O Restort Till                        |              |
| O 1000000000000000000000000000000000000 |              |
| O Hisrosoft Bluetosth Enumerator        |              |
| -0 pvp/cp.ace/F=-17                     |              |
| THE TOP ATAVATABLE DOUND - THE          |              |
| 二部 イメージング デバイス                          |              |
|                                         |              |
| 1-19 22/23-9-                           |              |
| ※ サウンド、ビデオ、およびゲームコントローラー                |              |
| > 伊 システム デバイス                           |              |
| Pice 7430 P947                          |              |
| - モ ティスプレイ アダプター                        |              |
| - 愛 キットワークアダプター                         |              |
| - 湯 パッテリ                                |              |
| ・ 奇論 紀ユーマン インターフェイス デバイス                |              |
| - QL Bluetooth HID デバイス                 |              |
| - 敬武 Bluetooth HID デバイス                 |              |
| - Qg Bluetooth Remote Control           |              |
| - Q1 HOD 集売コンシューマー制御デバイス                |              |

②デバイスマネージャーの中に、「Bluetooth無線」の項目がありますので、その中の Bluetoothデバイスドライバの欄を右クリックし、「プロパティ」を開きます。使用され ているパソコンによって名称が異なります。 代表的なものは「FOXCONN」「BROADCOM」などがあります。

③「電源の管理」タブをクリックし、その中にある「電力の節約のために、コンピューター でこのデバイスの電源をオフにできるようにする」の項目のチェックを外します。

| 金殿 詳細院定 ドライバー 詳細                                       | 電源の管理                                      |                 |
|--------------------------------------------------------|--------------------------------------------|-----------------|
| FOXCONN-T77H114-BCM2                                   | 070                                        |                 |
| ■ <b>愛力の終わめために、コンセューターでご</b><br>□ このデバイスで、コンピューターのスタンパ | の <b>デバインの電源もすべてできる</b><br>イ状態も解除たきるようにする( | ))<br>13/242(4) |
|                                                        | ОК                                         | キャンセル           |

# | 11.ペアリング操作 Mac OS Xの場合

1.マウス裏面のペアリングボタンを押すと、接続切替えボタンが点滅し、ペアリングモードに入 ります。

## Mac OS X 10.9以降の場合

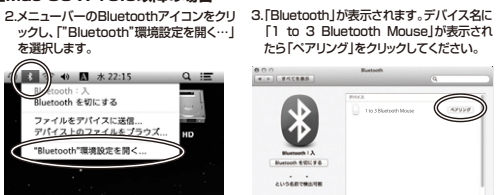

4.設定完了です。Bluetoothマウスが使用 可能になりました。※1

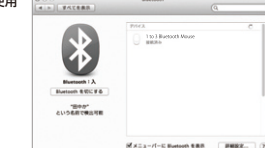

MAEA-II-E Bustooth EBB BERR- (7

※1:1台のペアリング設定が終わったら、接続切替えボタンで別のモードに切替えて、再度同じ 動作を行ってください。(新たな接続先のOS等ペアリング方法が違う場合は、そのOSに従ってペアリング操作をしてください)

# 12.「故障かな……」と思ったら

- 0. マウス(マウスカーソル)が動かない。
- △ 1 ペアリングが切れていないか確認してください (手順10参照) 2、電池の残量が空になっているかもしれませんので、電池を交換してみてください。(手順9参照)
- Q. マウスをしばらく操作しないと、動かし始めた際に少し時間がかかる。 マウス(マウスカーソル)が動かなくなる。
- A. 本製品は、電池の消耗を押さえるため、しばらくマウス操作を行わないとスリーブモードに入り ます。マウスボタンを押すと復帰しますが、復帰まで数秒かかります。
- Q. マウスカーソルの動きがスムーズでない。
- A. ブルーLEDヤンサーは非常に高性能なセンサーですが、鏡などの光を反射する素材や、ガラス など透明な素材の上でご使用になると、マウスカーソルがスムーズに動かない場合もあります。 また、規則正しいバターンの上ではトラッキング性能が低下する場合があります。
- Q Internet Explorerでスムーズにスクロールできない。
- A. Internet Explorerを起動し、「ツール」→「インターネットオブション」→「詳細設定」で、「ス ムーズスクロールを使用する」のチェックを外してください。
- Q. Windowsのディスプレイモードをトゥルーカラーにすると、スクロールの動きがおかしくなった。 A. ハイカラーモードを選択してください。トゥルーカラーでは、CPUからデータを伝えるのに時 間がかかるため、スピードコントロールの動きが遅くなります。
- Q.Bluetoothの設定メニューが見つからない。

A.ご使用のパソコンはBluetoothに対応していますか?取扱説明書、またはデバイスマネージャ ーからご確認ください。

Q.ペアリングし直す際のBluetoothデバイスの削除の仕方を教えてください。

A 弊社ホームページ(http://www.sanwa.co.jp/)から「お客様サポート」→「Q&A(よくある 質問)」のページを開いて、Q&Aカテゴリを「すべて」、キーワードを「3212」で検索すると表

#### Q.接続できない、接続してもカーソルが動かない。

A.ご使用のパソコン以外に、Bluetooth対応スマートフォンなど他の機器があればそちらでもお 試しください。

Q.バスコードを求められる。 A.「何も入力しない」「0000」「1234」の入力をお試しください。

Q.マウスは認識、接続できているが動作しない、など。 A.ご使用のパソコンのBluetoothデバイスドライバの更新がないか確認し、再度お試しください。

## ■ 13.保証書・保証規定

- 1)保証期間内に正常な使用状態でご使用の場合に限り品質を保証しております。万一保証期間内で故障 がありました場合は、弊社所定の方法で無償修理いたしますので、保証書を製品に添えてお買い上げの 販売店までお持ちください。 2)次のような場合は保証期間内でも有償修理になります。
- このものであっていただけない場合。 ②保証書をご提示いただけない場合。 ②所定の項目をご記入いただけない場合、あるいは字句を書き換えられた場合。
- ③故障の原因が取扱い上の不注音による場合
- ④故障の原因がお客様による輸送・移動中の衝撃による場合。
- ⑥天変地異、ならびに公害や異常電圧その他の外部要因による故障及び損傷の場合。
  ⑧譲渡や中古販売、オークション、転売などでご購入された場合。
- 3)お客様ご自身による改造または修理があったと判断された場合は、保証期間内での修理もお受けいたし
- 4)本製品の故障、またはその使用によって生じた直接、間接の損害については弊社はその責を負わないも
- 3) 本製品を使用中に発生したデータやプログラムの消失、または破損についての補償はいたしかねます。
- 3)+転品に医療機器、原子力設備や機器、航空宇宙機器、輸送設備や機器などの人命に関わる設備や機器、 及び高度な信頼性を必要とする設備や機器やシステムなどへの組み込みや使用は意図されておりません。
- これらの用途に本製品を使用され、人身事故、社会的障害などが生じても弊社はいかなる責任も負いかねます。 7)修理ご依頼品を郵送、またはご持参される場合の諸費用は、お客様のご負担となります。
- 8)保証書は再発行いたしませんので、大切に保管してください。
- 9)保証書は日本国内においてのみ有効です。

## サンワサプライ株式会社

| 保証書             | 型 番: 400-MA088 | 3 |   | シリアルナンバー: |
|-----------------|----------------|---|---|-----------|
| お客様・お名前・ご住所・TEL |                |   |   |           |
|                 |                |   |   |           |
|                 |                |   |   |           |
|                 |                |   |   |           |
|                 |                |   |   |           |
|                 |                |   |   |           |
| 05+++++ ()-     |                |   |   |           |
| 販売店名・1±P        | T.IEL          |   |   |           |
|                 |                |   |   |           |
|                 |                |   |   |           |
|                 |                |   |   |           |
|                 |                |   |   |           |
|                 |                |   |   |           |
| 保証期間 6ヶ月        | お買い上げ年月日       | 年 | 月 | в         |

本取扱説明書の内容は、予告なしに変更になる場合があります。 サンワサプライ株式会社

サンワダイレクト / 〒700-0825 岡山県岡山市北区田町1-10-1 TEL.086-223-5680 FAX.086-235-2381